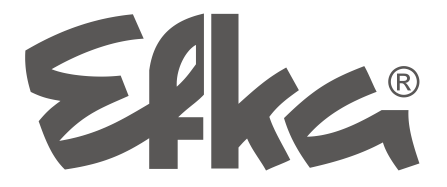

Atualização de Software para comandos Efka

- com Interface IF232
- ou Pen USB

**Guia Sumário** 

Nr. 406444 Português

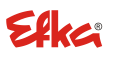

FRANKL & KIRCHNER GMBH & CO KG SCHEFFELSTRASSE 73 D-68723 SCHWETZINGEN TEL.: +49-6202-2020 FAX: +49-6202-202115 e-Mail: <u>info@efka.net</u> - http://www.efka.net

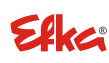

OF AMERICA INC. 3715 NORTHCREST ROAD SUITE 10 ATLANTA 'GEORGIA 30340 TELEFONE: +1-770-457 7006 'FAX: +1-770-458 3899 e-Mail: efkaus@efka.net

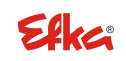

ELECTRONIC MOTORS SINGAPORE PTE. LTD. 67, AYER RAJAH CRESCENT 05-03 SINGAPORE 139950 TELEFONE: +65-67772459: FAX: +65-67771048 e-Mail: efkaems@efka.net

Página

## ÍNDICE

| 1 | Atualização do software de um comando EFKA                    | 2 |
|---|---------------------------------------------------------------|---|
| 2 | Atualização do software com a ajuda de uma interface IF232    | 3 |
| 3 | Atualização do software via "Autorun" a partir de uma Pen USB | 6 |

## 1 Atualização do software de um comando EFKA

## Existem 2 métodos para atualização do software:

- Transmissão de dados entre um PC e o comando Efka realizada com ajuda de uma interface Efka IF232. Comandos Efka que suportam este método: AB221A, AB321A, AB222A, AB322A, AB425S, AB610A, AB611A, DA321G, PF321A.
- Transmissão de dados via "Autorun" a partir de uma Pen USB conectada diretamente ao comando Efka. Comandos Efka que suportam este método: AB610A, AB611A a partir do índice de programa D.

## Aviso

Pode verificar qual o índice de programa incluido no seu software através dos parâmetros 179 (Sr5).

## 2 Atualização do software com a ajuda de uma interface IF232

O PC e o comando EFKA são interconectados mediante uma interface IF232.

O programa que precisa instalar no computador está disponível na secção de download no sítio online da EFKA.

(> Downloads > Software > EfkaLoader)

Além disso, necessita a versão mais recente do programa adequado ao tipo de comando.

## Siga exatamente as seguintes instruções:

1. Crie uma nova pasta "C:\EfkaLoader".

- Unidade lógica C tem de estar disponível.

Copie o ficheiro carregador, AL\_SO\_---\_EfkaLoader-3320\_110112.zip" \*<sup>1)</sup> após o download no sítio online da EFKA para a pasta, EfkaLoader".

- 3. Descomprima o ficheiro ZIP nessa pasta.
- Depois de descomprimidos, a pasta incluirá os seguintes ficheiros: BOOTLOAD.hex BootloadARM.arm FlashInfo FLASHPRG.hex Loader.exe
- 5. Conecte a interface IF232 entre o PC (usando a porta serial) e o comando (pelo conector B18).
- 6. Tem de ser removido qualquer dispositivo de controlo eventualmente conectado (Variocontrol).
- Pressione simultaneamente as teclas + e no comando e ligue a corrente de alimentação. (Antes, a corrente de alimentação tem de ter estado desligada durante aprox. 1 minuto).

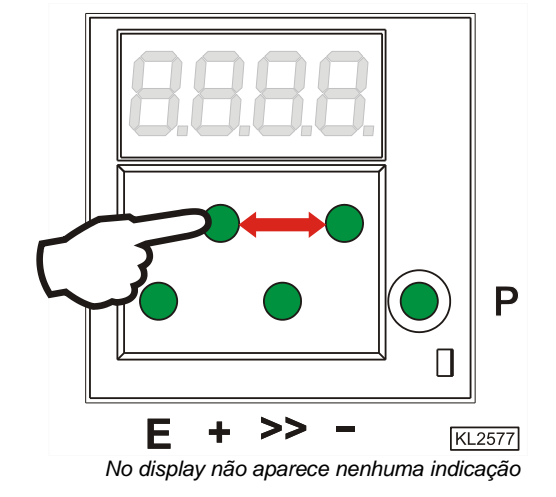

\*<sup>1)</sup> O número da versão (3320) e a data incluidos no nome do arquivo dependem da fase de desenvolvimento do software.

- 8. Execute o programa "Loader.exe" na pasta "EfkaLoader", fazendo duplo clique no nome do ficheiro.
- 9. Selecione File > Settings.

- A janela de definição dos parâmetros para a transmissão serial aparece visualizada.

|   | 🙀 EFKA - Loader   |               |               | _            |   |
|---|-------------------|---------------|---------------|--------------|---|
|   | File View Options | Help          |               |              |   |
| 1 | Open              |               |               |              |   |
|   | Settings          |               |               |              |   |
| 1 | Flash 🕨 📖         |               |               |              | _ |
|   | Exit              |               |               |              |   |
|   | Message           |               |               |              |   |
|   | Message           |               |               |              |   |
|   |                   |               |               |              |   |
|   |                   |               |               |              |   |
|   |                   |               |               |              |   |
|   |                   |               |               |              |   |
|   |                   |               |               |              |   |
|   | Flash             | FlashComp     | C200          | Cancel       | 1 |
|   |                   |               | 0200          |              |   |
|   | EFKA Daten        |               |               |              |   |
|   | COM1 Baudrate:    | 9600 FlashBau | ıdrate: 57600 | Instance: -1 |   |

10. Selecione o número da porta COM desejada (possível é 1...4).

Clique Save.

| Set serial paramete | rs X                   |
|---------------------|------------------------|
| Interface:          | COM1                   |
| Bjts per second:    | 57600                  |
| <u>D</u> ata bits:  | 8                      |
| <u>P</u> arity:     | None                   |
| S <u>t</u> op bits: | 1                      |
| Protocol:           | None                   |
|                     | <u>D</u> efault values |
| ОК                  | <u>S</u> ave Cancel    |

11. Selecione File > Flash > Settings.

- A janela de definição dos parâmetros Flash aparece visualizada.

|   | 🞼 EFKA - Loader                                        |     |
|---|--------------------------------------------------------|-----|
|   | File View Options Help                                 |     |
| 1 | Open                                                   |     |
|   | Settings                                               |     |
|   | Flash   Settings                                       |     |
|   | Exit                                                   |     |
|   | Message                                                |     |
|   |                                                        |     |
|   |                                                        |     |
|   |                                                        |     |
|   |                                                        |     |
|   |                                                        |     |
|   |                                                        |     |
|   | Flash FlashComp C200 Cano                              | cel |
|   | EFKA Daten                                             |     |
|   |                                                        |     |
|   | COM1 Baudrate: 57600 FlashBaudrate: 57600 Instance: -1 | 11. |

12. Selecione Bootloader > open para definir o atalho de acesso ao ficheiro BootLoad.HEX.

Selecione Flashprogramm > open para definir o atalho de acesso ao ficheiro Flashprg.HEX.

Selecione BootloaderARM > open para definir o atalho de acesso ao ficheiro BootLoadARM.ARM.

Selecione a taxa de transmissão de dados (Baud) desejada. Máx. 57.600 para IF232-3 e -4. Máx. 256.000 para IF232-USB.

Ao clicar Save o ficheiro BootLoader.ini é guardado na pasta C:\EfkaLoader.

13. Clique Flash.

 Selecione o programa para atualização do software disponibilizado pela EFKA para o seu comando a partir da pasta que elegeu livremente para o guardar (por ex. C:\EfkaLoader, ou Pen USB).

Clicando Öffnen dá início ao download.

O nome do ficheiro começa com o número do programa correspondente ao tipo de comando com índice, seguido da data e hora. O sufixo do ficheiro depende do tipo de processador em uso e pode ser .hex, .h86 ou .arm.

Ex.: 5850F\_YYMMDDHH.h86

- 15. Caso durante o download apareça uma mensagem de erro, volte ao ponto 12 e selecione em <u>"Bits per second"</u> uma taxa de transmissão de dados mais baixa. Desligue a corrente de alimentação e repita o ponto 7 antes de dar início novamente ao download (ponto 14).
- 16. O download demora aprox. 2 minutos. Durante esse tempo, os progressos são indicados no computador e no display do comando. Após o download com êxito recebe uma mensagem do programa executável da EFKA e no comando é visualizado o último endereço transmitido.
- 17. Depois de desligar e ligar novamente o comando, este estará pronto a funcionar.

#### 18. Apenas AB425S:

Se depois do download aparecer no display "Prog", então é porque vai ser realizada automaticamente a atualização do software dos motores de passo.

Quando terminar a atualização, aparece a indicação "b4". – Aguarde até "b4" desaparecer. O comando está agora pronto a funcionar.

| 5 | Set flash parameter |                               |               |  |
|---|---------------------|-------------------------------|---------------|--|
|   |                     |                               |               |  |
|   | Bootloader:         | c:\EfkaLoader\BootLoad.HEX    | <u>O</u> pen  |  |
|   | Flashprogram:       | c:\EfkaLoader\Flashprg.HEX    | Ogen          |  |
|   | Bootloader ARM:     | c:\EfkaLoader\BootLoadARM.ARM | O <u>p</u> en |  |
|   | Bjts per second:    | 57600                         |               |  |
|   |                     |                               |               |  |
|   |                     |                               |               |  |
|   |                     |                               |               |  |
|   | <u> </u>            | Save Cancel                   |               |  |

| 👫 EFKA - Loa         | der                                                | 미즤   |
|----------------------|----------------------------------------------------|------|
| File View Op         | otions Help                                        |      |
| Transmit:<br>Status: |                                                    |      |
| Progress:            |                                                    |      |
| Message              |                                                    |      |
|                      |                                                    |      |
|                      |                                                    |      |
|                      |                                                    |      |
| Flash                | FlashComp C200 Cancel                              |      |
| <u>E</u> FKA Da      | ten                                                |      |
| COM1 Bauc            | Irate: 57600   FlashBaudrate: 57600   Instance: -1 | /    |
| Öffnen               |                                                    | ? ×  |
| Suchen in:           | 🖻 EfkaLoader 💽 🖛 🛍 🕶                               |      |
| BOOTLOAI             | 062611.h86<br>D.hex                                |      |
| BootloadA            | RM.arm<br>i.hex                                    |      |
|                      |                                                    |      |
|                      |                                                    |      |
| Dateiname:           | 5850F_08062611.h86                                 |      |
| Dateityp:            | Flash Datei (*.hex,*.H86,*.ARM)                    | en _ |

## 3 Atualização do software via "Autorun" a partir de uma Pen USB

Aviso

Esta função só está disponível nos comandos Efka AB610A, AB611A a partir do índice de programa D.

O ficheiro de controlo (Autorun.act) da referida função Autorun é transferido para a Pen USB.

Este ficheiro tem que obrigatoriamente existir no Root e não numa pasta.

O download do ficheiro pode ser feito na área de downloads do sítio online da EFKA

(> Downloads > Software > EfkaLoader > AL\_SO\_---\_Autorun.zip).

Adicionalmente também tem de estar disponível na Pen USB o atual programa (Firmware) compatível com o tipo de comando (por ex., AB610ALH.arm). A versão respetivamente mais atual ser-lhe-á disponibilizada pelo seu consultor na EFKA quando a solicitar.

## Aviso

A capacidade de armazenamento da Pen USB utilizada não deve exceder 2 GB e ter o formato FAT16.

## Siga exatamente as seguintes instruções:

- 1. Descomprima o ficheiro ZIP "AL\_SO\_---\_Autorun.zip".
- 2. Copie o ficheiro de controlo "Autorun.act" para a Pen USB depois de descomprimido.
- 3. Copie o ficheiro do programa, por ex. "AB610ALH.arm" para a Pen USB.
- 4. Introduza a Pen USB na porta USB disponível na parte da frente do comando. (O comando deve estar desligado).
- 5. Ligue o comando. O processo de atualização é iniciado automaticamente. No display são visualizados valores dinâmicos acompanhando o processo de atualização. No final da atualização aparece a curta indicação "boot", seguida de "1500" ou "1550" (dependente do tipo de motor usado). Por fim, são visualizados os segmentos correspondentes às funções selecionadas (segundo o tipo de comando, por ex. arranque suave, posição da agulha, corte de linha, elevação do pé calcador, etc.).
- 6. A capacidade de entrar em funcionamento fica assim restabelecida. A Pen USB pode ser removida.

Na Pen USB foram além disso guardados o ficheiro de protocolo (.ptk) e um ficheiro de parâmetros (.par). Como nome do ficheiro foi usado, respetivamente, o número de série do comando atualizado. Exemplo: 36200181.ptk, 36200181.par.

Com os ficheiros agora disponíveis na Pen "Autorun.act" e por ex. "AB610ALH.arm" é possível o Software atualizar vários comandos, sem que tenham de ser alterados outros ficheiros. Para cada uma das atualizações realizadas são criados, portanto, o ficheiro de protocolo e de parâmetros com o número de série do respetivo comando.

## Informação sobre o ficheiro de protocolo:

No ficheiro de protocolo são guardados todos as ações executadas pelo ficheiro de controlo. Ele permite fazer a análise das sequências operacionais, caso a atualização falhasse.

Não será realizada nenhuma atualização depois de desligar / ligar novamente o comando ou após nova conexão da Pen, caso exista já na Pen USB um ficheiro de protocolo com o número de série correspondente a esse mesmo comando.

Para poder executar novamente a atualização terá de apagar primeiro o ficheiro de protocolo existente.

## Informação sobre o ficheiro de parâmetros:

Antes da atualização são arquivados todos so parâmetros de configuração, os quais são restaurados ao terminar a atualização, de modo que permanecem inalterados os valores individualmente definidos para cada comando.

Notas pessoiais:

## Efka

FRANKL & KIRCHNER GMBH & CO KG SCHEFFELSTRASSE 73 – 68723 SCHWETZINGEN TEL.: +49-6202-2020 – FAX: +49-6202-202115 E-Mail: info@efka.net – www.efka.net

# Efka

OF AMERICA INC. 3715 NORTHCREST ROAD – SUITE 10 – ATLANTA – GEORGIA 30340 TELEFONE: +1-770-457 7006 – FAX: +1-770-458 3899 – email: efkaus@bellsouth.net

ELECTRONIC MOTORS SINGAPORE PTE. LTD. 67, AYER RAJAH CRESCENT 05-03 – SINGAPORE 139950 TELEFONE: +65-67772459 – FAX: +65-67771048 – e-Mail: efkaems@efka.net

2(2)-300112 (406444 PT)